# 辽铁院质量管理与诊断分析平台

——全体学生评价操作手册(校领导、教务处、质量处、二级学院(部)负责人) 一、登录

1、学校官网主页——教师

| 🗹 院长信箱 🗠 官方微信 💰                        | 官方政制 经资料回服务 (2)智慧证券 💥 在线学习      | 2             |
|----------------------------------------|---------------------------------|---------------|
| 校园新闻 News                              |                                 | <b>战</b> 在回 3 |
| 6. X 19-07-62 /01 - 3                  | · 学校观看"千万学生同上一堂国家安全教育课"专家访谈直播   | 2019-04-      |
|                                        | ·辽宁铁道职业技术学院2019年单独招生 笔试面试工作圆满完成 | 2019-04-      |
| ************************************** | · 团省委领导到校阔研指导共青团工作              | 2019-04-      |
|                                        | ·关于假义同志任党委书记的决定                 | 2019-04-      |
| 新年快乐<br>2010                           | · 辽铁骁青年志愿者服务团队被全国铁道团委授予荣誉称号     | 2019-04-      |
| 源年大吉                                   | · 念往思今无限慨 复兴华夏在担当               | 2019-04-      |
| 校长新年数辞                                 | ·石家庄铁路职业技术学院到校交流学习              | 2019-04-      |
|                                        | · 学校思政课教师召开思想政治理论学习会            | 2019-04-      |
| A 10 - 44                              |                                 |               |
| 分类导航 Category Navigation               |                                 |               |

2、质量监控——进入登录界面

| 教师                 | 当前位置: 网站首页 >> 教师 |
|--------------------|------------------|
|                    | 校务工作             |
| 信息门户 智慧辽铁 云桌面 校园内网 |                  |
|                    | 教学科研             |
| 教务处 教务系统(校内)       |                  |
| 科研管理系统大量监控         |                  |
| 图书馆 教学资源库          |                  |
|                    | 服务信息             |
| 部门网站 系部网站 作息时间     |                  |
| 办事大厅 电话黄页  数字素材    |                  |

| 0 6100 2 51 51 51 51 51 51 51 51 51 51 51 51 51 |                          |  |
|-------------------------------------------------|--------------------------|--|
| 辽铁                                              | 院质量管理与诊断分析平台             |  |
| 用户登录<br>USER LOGIN                              | 用户名:<br>密码:<br>验证码: 2546 |  |

3、输入账号、密码、验证码——点击登录

**用户名:**教师工号

初始密码:123456

4、个人信息修改

点击个人中心——修改密码——确定(填写完成后点击右下角"确定")

| TLAND DRAM |      | a second and |                                   |   |
|------------|------|--------------|-----------------------------------|---|
| 切尾樂甲       | 个人团件 | 101508319    |                                   |   |
| 以子同重综合为计   | ^    |              |                                   |   |
| 加速分析与论称    | ~    |              | · 한문율 : 00101                     |   |
| 断与改进管理     | ^    |              | 旧班码: *                            |   |
| 台管理        | ^    |              | ■ 「「」「」「」「」「」「」「」「」「」「」「」「」「」」「」」 | 整 |
| 人中心        | ~    |              | 満以新座雨: *                          |   |
| 人资料        |      |              |                                   |   |
| 改善弱        |      |              |                                   |   |
|            |      |              |                                   |   |
|            |      |              |                                   |   |
|            |      |              |                                   |   |
|            |      |              |                                   |   |
|            |      |              |                                   |   |
|            |      |              |                                   |   |
|            |      |              |                                   |   |
|            |      |              |                                   |   |
|            |      |              |                                   |   |
|            |      |              |                                   |   |
|            |      |              |                                   |   |
|            |      |              |                                   |   |
|            |      |              |                                   |   |
|            |      |              |                                   |   |
|            |      |              |                                   |   |
|            |      |              |                                   |   |
|            |      |              |                                   |   |
|            |      |              |                                   |   |
|            |      |              |                                   |   |
|            |      |              |                                   |   |
|            |      |              |                                   |   |
|            |      |              |                                   |   |
|            |      |              |                                   |   |
|            |      |              |                                   |   |
|            |      |              |                                   |   |
|            |      |              |                                   |   |
|            |      |              |                                   |   |
|            |      |              |                                   |   |

### 二、测评结果查看

(一)学期汇总查询

1、点击"田"下拉菜单"测评报表"——"学生测评"——"学期汇总查询"

| ◎ 功能荣单         | 学期汇总查询           |                   |         |             |             |      |             | *          |
|----------------|------------------|-------------------|---------|-------------|-------------|------|-------------|------------|
| 👮 数学质量综合测评 🔰 🗸 | 867              | •                 |         | <b>数</b> 师: |             |      |             | 10 x 1 x x |
| □ 😋 商评报表       | 开始学期             | : 18-19学年第2字期 •   |         | 结束学期:       | 18-19学年第2字明 |      |             |            |
| □ □ 学生测评       | 😹 打印 🥡打印设置 冷 导出  |                   |         |             |             |      |             |            |
| 日本時間接続登場       | 序号               | 教师姓名              | △ 鯽()名称 | △ 関評方       | △ 测汗分数      | △ 等级 | ▲ 所属字期      | 4          |
| u fire         |                  |                   |         |             |             |      |             |            |
| ●个人中心 ^        | 显示300条/页,共0条 最高测 | 开分:,最低刚开分:,平均刚开分: |         |             |             |      | ₩賞页 4上一页 下一 | 页》末页时 1 🕨  |

### 2、选择"开始学期"与"结束学期"——点击"检索"

| N能菜单               | 学期汇总查询           |                 |                 |       |             |      |           | ¥             |
|--------------------|------------------|-----------------|-----------------|-------|-------------|------|-----------|---------------|
| 🥮 数学质量综合测评 🔰 🗸     | 部门               | :               |                 | 教师:   |             |      |           | 約束 東西         |
| □ 😁 刻评报表           | 开始字期             | : 18-19学年第1字期   |                 | 结束字期: | 18-19学年第2字期 |      |           | 112. M        |
| B S 学生测评           | 1000 1000 🖗 导出   |                 |                 |       |             |      |           |               |
| 回明細股表童词<br>同学期に約香宿 | 序号               | 教师姓名            | ▲ 部门名称          | △ 测汗方 | △ 例评分数      | ▲ 等级 | △ 所属学期    | · A           |
|                    |                  | 选择部门、教师、        | 开始学期与结束学期       | 1     |             |      |           |               |
| ●个人中心 ^            | 显示300条/页,共0条 最高的 | (F分:,最低则汗分:,平均肉 | <del>₽Ω</del> : |       |             |      | ₩単页 4 上一页 | 下—页 ▶ 未页N 1 ▶ |
|                    |                  |                 | Comolo          |       |             |      |           |               |

注:

(1)二级学院(部)领导仅可查看本院教师评价情况,校领导、教务处可查 看全校评价情况。

# (2)"部门"、"教师"两项不勾选,检索项为院部全体教师,勾选后点击"检

| (学质量综合例)子 ><br>3時7級音<br>- 学生(1)子<br>- 学生(1)子<br>- 学生(1)子<br>- 学生(1)子<br>- 学生(1)子<br>- 学生(1)子<br>- 学生(1)子 |                          | 7: 16-199年8月19月<br>日: 16-199年8月19月<br>日: 約約定名                                                                              | ▲ 那门坐校<br>● 通过学校道路业技术学校<br>● 通过学校道路业技术学校<br>● 通信工程系(005)<br>● 通信工程系(005)<br>● 世道書(8007)                                      | 款件<br>(4)末平期<br>) 加汗方                         | :<br>: 18-19学年編2学系】<br>- 第行分数 | △ 等级<br>X                           | △ 所需学期          | 16 X 2       |
|----------------------------------------------------------------------------------------------------|--------------------------|----------------------------------------------------------------------------------------------------|----------------------------------------------------------------------------------------------------|-----------------------------------------------|-------------------------------|-------------------------------------|-----------------|--------------|
| 3 新子風景<br>- 新学生四7<br>- 新命府奉登項<br>- 予知(50金術<br>- 予知(748                                                   |                          | 18-19字中篇1字集<br>18-19字中篇1字集<br>13<br>13<br>14<br>15<br>15<br>15<br>15<br>15<br>15<br>15<br>15<br>15<br>15<br>15<br>15<br>15 | <ul> <li>→前门盆税</li> <li>○「近午時里形业活木写稿</li> <li>○「吸牛工理長(005)</li> <li>○「吸牛工理長(005)</li> <li>○「吸牛工理長(005)</li> </ul>            | ▲東学劇<br>△ 助行方                                 | : [18-19岁神篇29期] •<br>- 南行分数:  | <ul> <li>→ 等級</li> <li>×</li> </ul> | △ 所属学期          |              |
| <ul> <li>学生研究</li> <li>学生研究</li> <li>学生研究</li> <li>学生研究</li> </ul>                                       |                          |                                                                                                    |                                                                                                    | a (8)77/2                                     | △ 第开分数<br>○                   | △ 等级<br>4                           | △ 所属学期          |              |
| 14 年24日代帝王明<br>- 学校的で登録<br>- 学生行语                                                                        |                          | \$0954                                                                                                    | → 第门名称                                                                                                    | 4 则开方                                         | △ 购开分数<br>□                   | △ 等级<br>×                           | ⇒ 新麗学組          |              |
| 1                                                                                                    |                          | , mar i                                                                                                    | <ul> <li>□ 辽宁铁道职业技术学院</li> <li>● □ 电气工程系(0005)</li> <li>◎ □ 电信工程系(0007)</li> <li>◎ □ 申信工程系(0007)</li> </ul>                  |                                               | •                             | ×                                   |                 |              |
|                                                                                                    |                          | 1                                                                                                    | ③    び字快順脱业技术字続     ④    □    回    ペロ    代工業系(0005)     ◎    □    総成工業系(0007)     ◎    □    総直车編系(0007)                      |                                               | •                             | ×                                   |                 |              |
|                                                                                                    |                          |                                                                                                    | <ul> <li>□ 辽宁铁道职业技术学院</li> <li>□ 电气工技系(0005)</li> <li>□ 电信工技系(0007)</li> <li>● ● ● ● ● ● ● ● ● ● ● ● ● ● ● ● ● ● ●</li></ul> |                                               |                               | × -                                 |                 |              |
|                                                                                                    |                          | -                                                                                                    | <ul> <li>ご ジェ快 道即业技术学院</li> <li>① 电气工程系(0005)</li> <li>② 电信工程系(0007)</li> <li>◎ 快 道车硝系(0009)</li> </ul>                      |                                               |                               |                                     |                 |              |
|                                                                                                    |                          |                                                                                                    | <ul> <li>● ● 电气工程系(0005)</li> <li>● ● ■ 信工程系(0007)</li> <li>● ● 換道车辆系(0009)</li> </ul>                                       |                                               |                               |                                     |                 |              |
|                                                                                                    |                          |                                                                                                    | <ul> <li>・・・・・・・・・・・・・・・・・・・・・・・・・・・・・・・・・・・・</li></ul>                                                                      |                                               |                               |                                     |                 |              |
|                                                                                                    |                          |                                                                                                    | (1) (二铁道车纳系(0009)                                                                                                    |                                               |                               |                                     |                 |              |
|                                                                                                    |                          |                                                                                                    | ① 特道丁提系(0011)                                                                                                    |                                               |                               |                                     |                 |              |
|                                                                                                    |                          |                                                                                                    | <ul> <li>         · · · · · · · · · · · · · · ·</li></ul>                                                                    |                                               |                               |                                     |                 |              |
|                                                                                                    |                          |                                                                                                    | ④ (二) 铁道运输系(0015)                                                                                                    |                                               |                               |                                     |                 |              |
|                                                                                                    |                          |                                                                                                    | <ul> <li>通信工程系(中兴通讯电信学院)(0017)</li> <li>回目2018(FE24190)(0010)</li> </ul>                                                     |                                               |                               |                                     |                 |              |
|                                                                                                    |                          |                                                                                                    | <ul> <li>● (二)((0)(1))</li> <li>● (二)((0)(1))</li> </ul>                                                                     |                                               |                               |                                     |                 |              |
|                                                                                                    |                          |                                                                                                    | □ 校领导(0023)                                                                                                    |                                               |                               |                                     |                 |              |
|                                                                                                    |                          |                                                                                                    | 一 党政办公室(技志办、信访办)(0025)                                                                                                    |                                               |                               |                                     |                 |              |
|                                                                                                    |                          |                                                                                                    |                                                                                                    |                                               | 20                            |                                     |                 |              |
|                                                                                                    |                          |                                                                                                    |                                                                                                    |                                               | 1240                          |                                     |                 |              |
|                                                                                                    |                          |                                                                                                    |                                                                                                    |                                               |                               |                                     |                 |              |
|                                                                                                    |                          |                                                                                                    |                                                                                                    |                                               |                               |                                     |                 |              |
|                                                                                                    |                          |                                                                                                    |                                                                                                    |                                               |                               |                                     |                 |              |
|                                                                                                    |                          |                                                                                                    |                                                                                                    |                                               |                               |                                     |                 |              |
|                                                                                                    |                          |                                                                                                    |                                                                                                    |                                               |                               |                                     |                 |              |
|                                                                                                    |                          |                                                                                                    |                                                                                                    |                                               |                               |                                     |                 |              |
|                                                                                                    |                          |                                                                                                    |                                                                                                    |                                               |                               |                                     |                 |              |
| 人中心 ^                                                                                                    | 显示300条/页,共0条 最高          | 前行分:,最低向许分:,于                                                                                                    | 均衡符分:                                                                                                    |                                               |                               |                                     | ★台页 《上一页 3      | 页》末页时        |
|                                                                                                    |                          |                                                                                                    | Copyri                                                                                                    | ight © 2013 辽铁院质量管理与诊断分析平                     | 8                             |                                     |                 |              |
| 铁院质量管理与诊断                                                                                                | 分析平台                     |                                                                                                    |                                                                                                    |                                               |                               |                                     | 尊敬的 運虫军,欢迎级!当前是 | : 18-19学年第2学 |
| im la                                                                                                    | 2010-0334                |                                                                                                    |                                                                                                    |                                               |                               |                                     |                 |              |
| ●注合別1平 ∨                                                                                                 | PR/1.                    | 由与丁程至(0005)                                                                                                    |                                                                                                    | \$*IT                                         |                               |                                     |                 |              |
| ······································                                                                   | 副)」:<br>开始学群:            | 18-19学年第1学期                                                                                                    | •                                                                                                    | (大学)の (大学) (大学) (大学) (大学) (大学) (大学) (大学) (大学) | 李鹏                            | 1                                   |                 | 检索 3         |
| 学生测汗                                                                                                    | 1760 🖏 1760 🖗 🖶 H        |                                                                                                    |                                                                                                    | 一一一般                                          | 何武林                           |                                     |                 |              |
| 日明细报表查询 序                                                                                                | 8                        | 教师姓名                                                                                                    | △ 部门名称                                                                                                    | 进择相处                                          | - 丁v<br>徐绍楓                   | △等级                                 | △ 所属学期          |              |
| 日子明之忠宣闻                                                                                                  |                          |                                                                                                    |                                                                                                    |                                               | 周邕龙                           |                                     |                 |              |
|                                                                                                    |                          |                                                                                                    |                                                                                                    |                                               | 新聞                            |                                     |                 |              |
|                                                                                                    |                          |                                                                                                    |                                                                                                    |                                               | 胡利民                           |                                     |                 |              |
|                                                                                                    |                          |                                                                                                    |                                                                                                    |                                               | 李壮                            |                                     |                 |              |
|                                                                                                    |                          |                                                                                                    |                                                                                                    |                                               | 合富春                           |                                     |                 |              |
|                                                                                                    |                          |                                                                                                    |                                                                                                    |                                               | 孙徽洋                           |                                     |                 |              |
|                                                                                                    |                          |                                                                                                    |                                                                                                    |                                               | 张亚红<br>454年か                  |                                     |                 |              |
|                                                                                                    |                          |                                                                                                    |                                                                                                    |                                               | 3044.72                       | *                                   |                 |              |
|                                                                                                    |                          |                                                                                                    |                                                                                                    |                                               |                               |                                     |                 |              |
|                                                                                                    |                          |                                                                                                    |                                                                                                    |                                               |                               |                                     |                 |              |
|                                                                                                    |                          |                                                                                                    |                                                                                                    |                                               |                               |                                     |                 |              |
|                                                                                                    |                          |                                                                                                    |                                                                                                    |                                               |                               |                                     |                 |              |
|                                                                                                    |                          |                                                                                                    |                                                                                                    |                                               |                               |                                     |                 |              |
|                                                                                                    |                          |                                                                                                    |                                                                                                    |                                               |                               |                                     |                 |              |
|                                                                                                    |                          |                                                                                                    |                                                                                                    |                                               |                               |                                     |                 |              |
|                                                                                                    |                          |                                                                                                    |                                                                                                    |                                               |                               |                                     |                 |              |
|                                                                                                    |                          |                                                                                                    |                                                                                                    |                                               |                               |                                     |                 |              |
|                                                                                                    |                          |                                                                                                    |                                                                                                    |                                               |                               |                                     |                 |              |
|                                                                                                    |                          |                                                                                                    |                                                                                                    |                                               |                               |                                     |                 |              |
|                                                                                                    |                          |                                                                                                    |                                                                                                    |                                               |                               |                                     |                 |              |
|                                                                                                    |                          |                                                                                                    |                                                                                                    |                                               |                               |                                     |                 |              |
|                                                                                                    |                          |                                                                                                    |                                                                                                    |                                               |                               |                                     |                 |              |
|                                                                                                    |                          |                                                                                                    |                                                                                                    |                                               |                               |                                     |                 |              |
|                                                                                                    |                          |                                                                                                    |                                                                                                    |                                               |                               |                                     |                 |              |
|                                                                                                    |                          |                                                                                                    |                                                                                                    |                                               |                               |                                     |                 |              |
| 心 ^ 日                                                                                                    | 示300条/页,共0条 <b>最</b> 赛测制 | P分: <b>、最</b> 底例研分: 、平均                                                                                                    | 創评分:                                                                                                    |                                               |                               |                                     | ★論页 《上一页        | 下一页1 末页1     |
|                                                                                                    |                          |                                                                                                    |                                                                                                    |                                               |                               |                                     |                 |              |
| <i>.</i> — -                                                                                             |                          |                                                                                                    |                                                                                                    |                                               |                               |                                     |                 |              |
| ( = )                                                                                                    | 学牛评证                     | 白谷间                                                                                                    |                                                                                                    |                                               |                               |                                     |                 |              |
| · — /                                                                                                    |                          |                                                                                                    |                                                                                                    |                                               |                               |                                     |                 |              |
|                                                                                                    |                          |                                                                                                    |                                                                                                    |                                               |                               |                                     |                 |              |
|                                                                                                    |                          |                                                                                                    |                                                                                                    |                                               |                               |                                     |                 |              |

2、选择"开始学期"与"结束学期"——点击"检索"(操作同"学期汇总

#### 索"可查看指定院部或指定教师

查询")

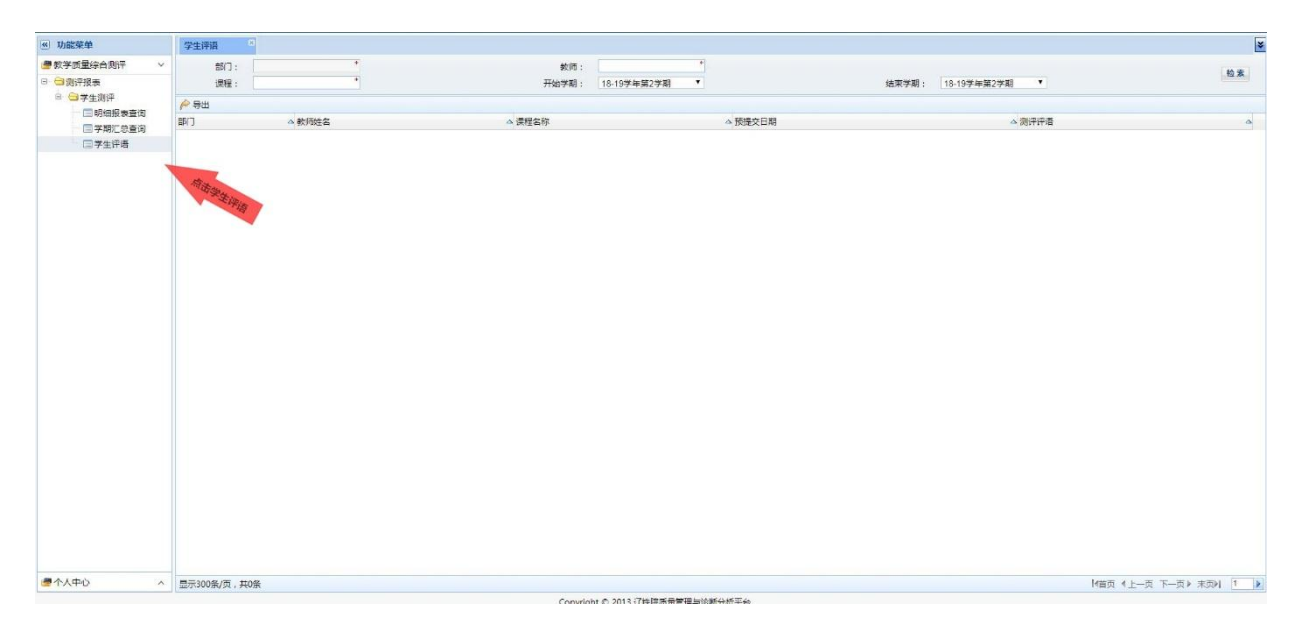

说明:

1、机构设置为 2018-2019 学年第一学期设置结构;

2、学生评教成绩计算方式:去掉测评成绩的前 5%和后%8, 取其平均值;

3、部门评教成绩查看只能通过网页登录查询,查询学期为 2018-2019 学年第 一学期。

4、此查询仅供校领导、教务处、质量处及二级学院(部)负责人使用,教师
个人评价成绩需登录微信端查询(方法详见辽铁院质量管理与诊断分析平台——学生评价操作手册)